# **PhotoPageGen**

### PHOTOPAGEGEN TUTORIEL

Photopagegen est un logiciel gratuit (freeware) pour afficher une page web de miniatures photos qui ensuite se présente en un diaporama web (s"affiche uniquement dans un navigateur web)

De **nombreuses configurations** personnalisées sont possibles. Ensuite il faut publier votre page sur un espace Web

### 1-Téléchargement de PPG

- -Site Web <u>http://www.photopagegen.com/</u>
- -Téléchargement <a href="http://www.photopagegen.com/download/">http://www.photopagegen.com/download/</a>
- => actualisation fréquente du logiciel !

## Désormais AIDE :en Français ! ou cliquer sur le drapeau

## 2-Installation de PPG

Ce logiciel s'installe de manière classique (par défaut)

possibilité comme **Logiciel portabl**e, mais d'abord créer un dossier destiné à l'installation

A-Téléchargement d'un fichier zip

PhotoPageGenInstaller-6.0-1.zip

B-Décompresser le fichier pour obtenir un(seul) fichier msi (clic droit : "Extraire tout")

🔀 PhotoPageGenInstaller.msi 🛛 🛛 Package W

Package Windows Installer

C-Cliquer pour procéder à l'installation (sans problème)

# 3-Glisser déposer un DOSSIER de photos.. et hop !

La page web avec diaporama est créée automatiquement et s'affiche. Maintenant vous pouvez la configurer ! CONSEIL : d'abord préparerr un dossier des photos à publier qui sera rangé dans un dossier principal nommé (par ex) "Site\_web\_photos"

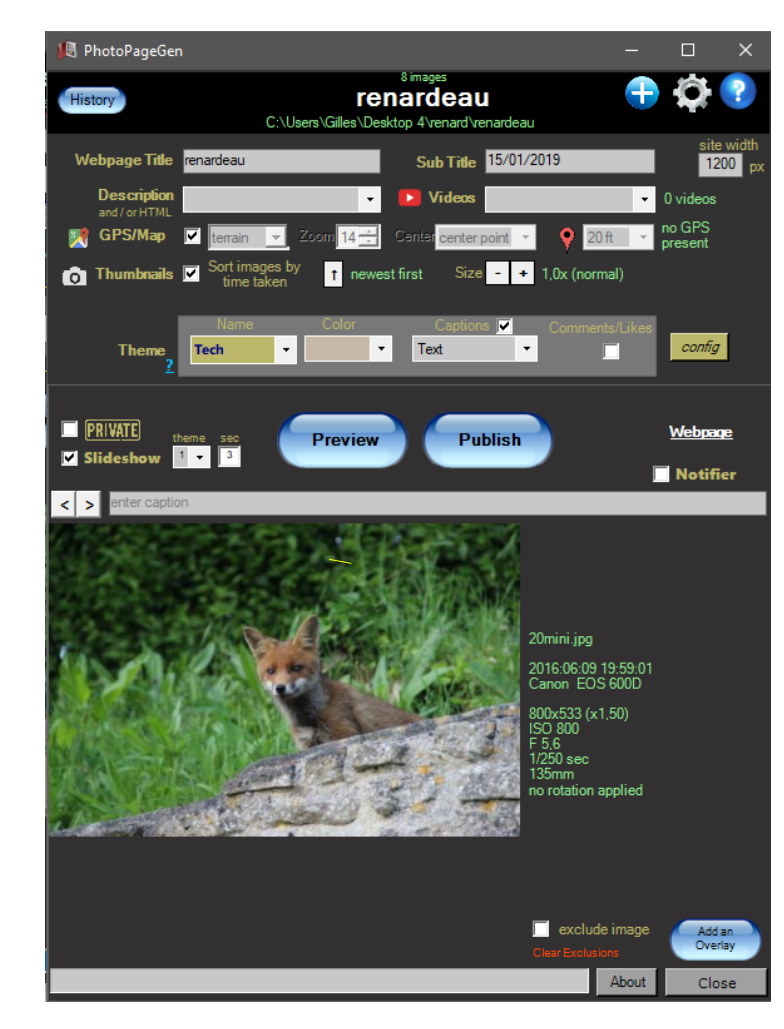

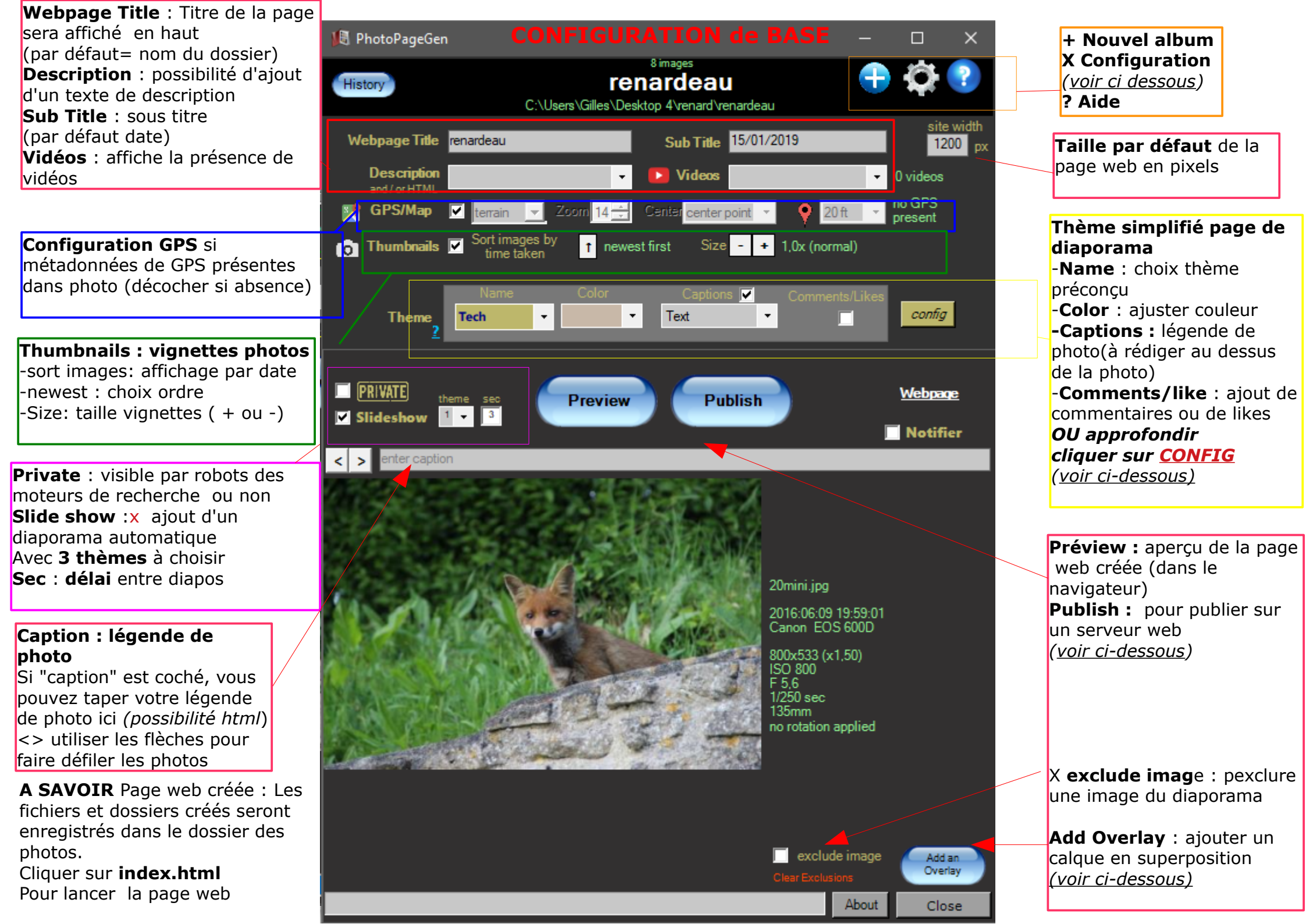

#### **SETTINGS = CONFIGURATION GENERALE**

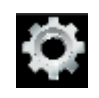

=> en principe la config par défaut convient pour tout site web

# Taille image par défaut (modifiable)

-la largeur de la page web est de 1200 pixels *(indiqué en haut à droite)* -l'image affichée sera en 1600 pixels -la vignette en 300 pixels

Affichage en mode "Lightbox"

*(ombre après clic)* Choix pour le diaporama

Possibilité d'ajout d'un copyright dans les métadonnées =>le rédiger

# Appliquer ou non les changements

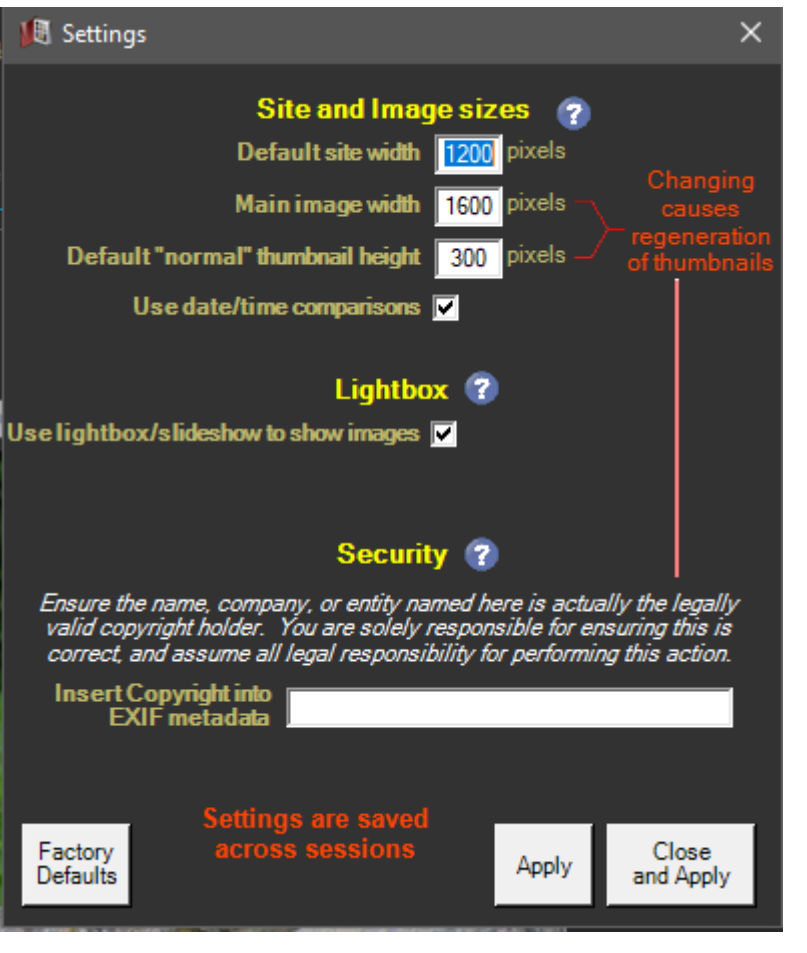

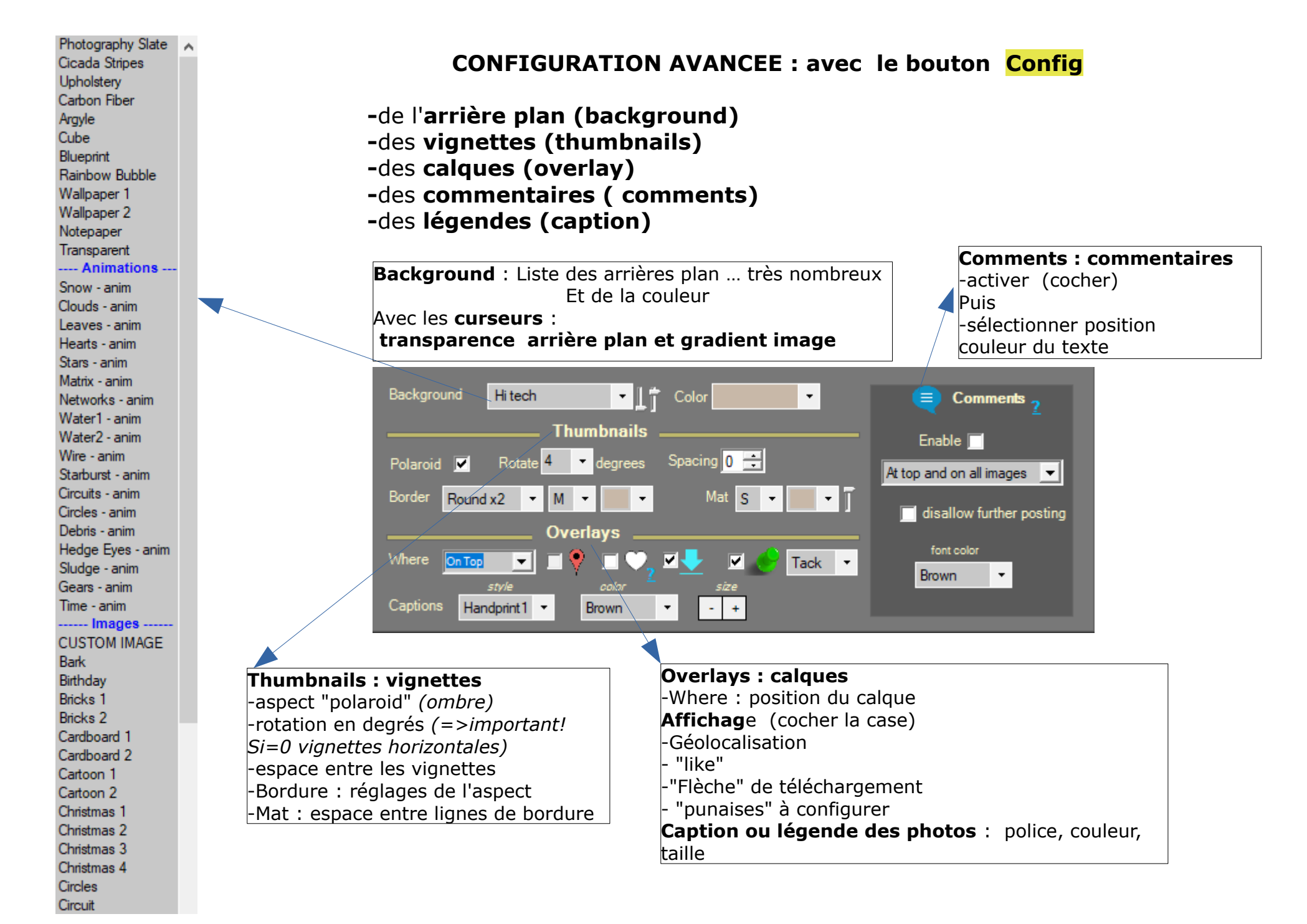

### **CONFIGURATION AVANCEE : OVERLAY ou CALQUE** *Ici, possibilité d'ajouter des "calques" personnels sur les photos*

(ils se superposent à la photo et ne la modifient pas)

#### Possibilité d'activer 6 calques 🖲 Overlay puis configurer Overlay the following onto the images -Author : Auteur -Caption : Légende des photos 24 🔫 Black Cursive1 • Date Author / text -Filename : Nom du fichier ▼ Plain 24 🔻 Black ×∥ caption from picture Caption Et choisir taille police, couleur... 24 🔫 Black **•** Date only date/time of picture taken Date/Time ×∥ filename of picture 24 🔫 Black **•** Filename Watermark : taper texte et choisir couleur Watermark Black Watermark Autre (signature...) : taper texte ou choisir un fichier Signature or Choose file ther graphic **Overlay placement** drag them around to move them You must "Regenerate" after changing these settings to etch overlays onto images (originals are unaffected) Positionner l'emplacement du Regenerate calque =========> Close background color

#### **CREATION de la PAGE WEB**

-Photopagegen fabrique automatiquement la page web

-il créée des dossiers et des fichiers qui s'ajoutent au dossier ou se situent les photos

#### -DOSSIER "renardeau" ou se situent les photos utilisées

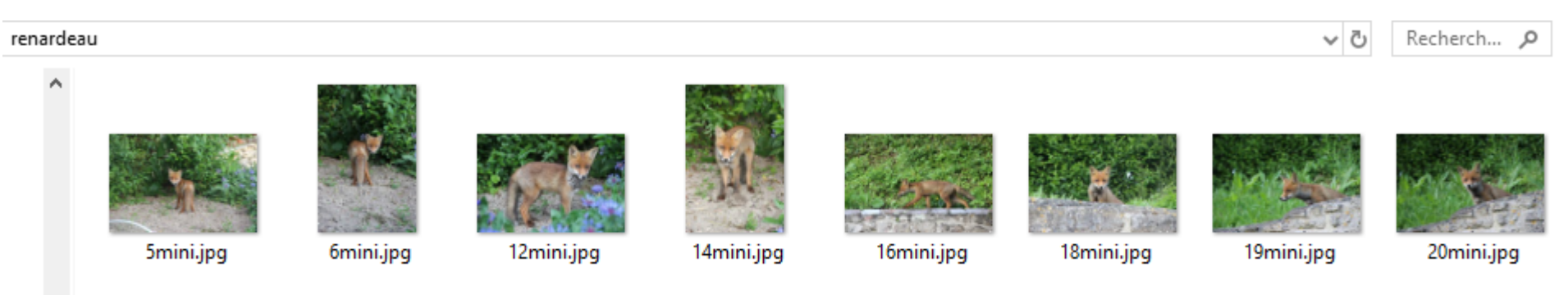

#### DOSSIER "renardeau" après création de la page web

#### - 3 dossiers créés

#### - 5 fichiers dont index.html qui permet de lancer la page web de photos

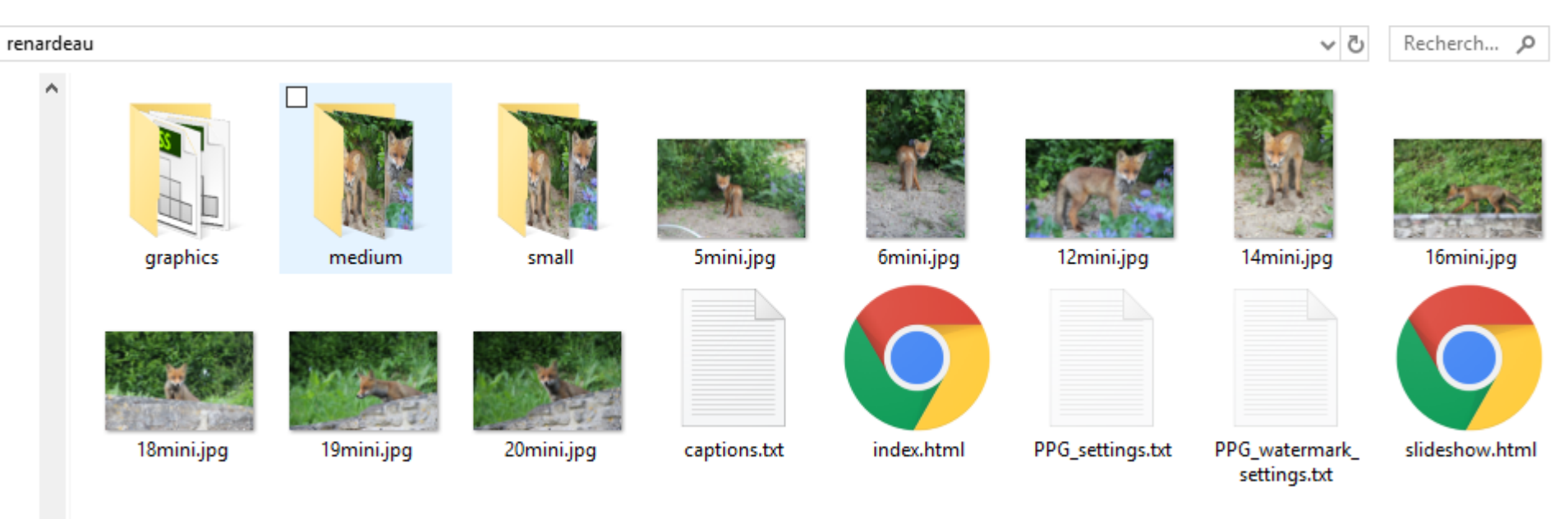

Ce dossier devra être envoyé sur votre serveur web distant

#### **PUBLIER SUR LE WEB**

- cela suppose que vous disposez d'un espace WEB (gratuit chez Free)
- vous devez envoyer le dossier créé sur cet espace
- -si vous utilisez habituellemnt le freeware de FTP Filezilla, procédez comme habituellement
- -vous pouvez aussi utiliser Photopagegen en cliquant sur

| Publish your album –<br>Publish "renardeau base"<br>To Web Server<br>Main images 1,7 MB (8 images: 206,6 kB per image)<br>Thumbnails 223,2 kB (8 images: 27,9 kB per image) | и<br>(<br>(М. Ри                 |
|----------------------------------------------------------------------------------------------------|----------------------------------|
| Web Server Google Drive BitBalloon NeoCities OneDrive<br>FTP directly to your web server<br>Remote Directory<br>Website prefix http://                                      | Web S                            |
| FTP host  tp://<br>FTP login password                                                                                                    | 1. Ти<br>2. Сł                   |
| Overall Status                                                                                                    | G<br>for ex<br>put "/v<br>3. Cli |
| Browser access to the online directory<br><u>ftp:///renardeau base</u><br>Online Webpage                                                                                    |                                  |
| Close                                                                                                    |                                  |

#### PUBLISH

*Vous pouvez aussi publier directement sur divers serveurs (des USA) comme GOOGLE DRIVE* 

| 📲 Publish your album — 🗌                                                                                                    | ×    |
|----------------------------------------------------------------------------------------------------|------|
| Publish "renardeau base"           To Google Drive           Main images         1.7 MB (8 images: 206,6 kB per image)           Thumbnails         223,2 kB (8 images: 27,9 kB per image)                                                                                                    | LOG  |
| Web Server         Google Drive         Bit Balloon         NeoCities         OneDrive           Create an online website of your photos using Coogle Drive.         This assumes you have a DriveToWeb account, which is easy: just log in with your Google account, one time. Thats it.         (you don't need to log in ever again, even for other albums you publish)                                  |      |
| 1. Transfer the photo album directory to your       Google Drive         2. Change Share settings of the folder to "Public on the web"         Google Account Usemame         Google Drive Directory Path         for example, if your Drive path where you put the album is "My Drive/Websites/Birthday" in the field (without quotes)         3. Click the webpage link below to access your album online | -    |
| Browser access to the online directory Online Webpage                                                                                                    |      |
| c                                                                                                    | lose |

- Vous devez indiquer vos données, ainsi pour Free ou votre espace s'appellerait "monsiteweb":
- -Remote directory : indiquer le nom du dossier de destination sur le serveur ex : renardeau
- -Website: indiquer l'adresse web de votre site avec le dossier ex : <u>http://monsiteweb.free.fr/renardeau</u>
- -FTP host : pour Free, c'est : ftpperso.free.fr
- -FTP Login : ici, c'est donc monsiteweb et votre mot
- votre mot de passe d'accè FTP : \*\*\*\*\*\*\*

#### **ALBUMS IMBRIQUES**

Vous pouvez créer un **album de haut niveau** qui a des **sous-albums imbriqués**, en cliquant sur une image, on ouvre les autres albums (au lieu du zoom image). Pour le réaliser :

Dans un répertoire de sous répertoires d'images qui ont déjà exécuté PPG ..

1. ajouter une (ou des) image qui a le même nom qui correspond au nom de sous répertoire

2. puis faites glisser ce répertoire sur PPG

qui est:

- Si un nom fichier d'image est exactement le même que le nom du répertoire au même niveau (ne tient pas compte des extensions de fichiers), PPG suppose que vous voulez pointer vers le fichier d'index dans le sous répertoire (lieu de la version agrandie de l'image), et afficher cette page Web lorsque l'image est cliquée
- lorsque cela est détecté, il change automatiquement quelques paramètres pour faciliter le processus (tout peut être modifié manuellement par les paramètres de réglage):
  - il titre les sous-albums avec le nom du répertoire, et au dessus de l'image
  - il rend la police plus grande, et bleu

#### Exemple

Si vous avez un répertoire appelé MyAlbum, qui contient:

 3 répertoires diaporama1, diaporama2 et diaporama3 (qui contiennent chacun des photos)

vous pouvez maintenant ajouter 3 images représentatives au répertoire MyAlbum :

diaporama1.jpg, diaporama2.jpg et diaporama3.jpg

| puis si vous faites glisser MyAlbum sur PPG, un |
|-------------------------------------------------|
| album sera créé où si vous cliquez sur une des  |
| images, l'album correspondant sera affiché (au  |
| lieu d'une image zoomée).                       |

#### diaporama1 15/01/2019 09:32 Dossier de fichiers diaporama2 15/01/2019 09:33 Dossier de fichiers diaporama3 15/01/2019 09:33 Dossier de fichiers graphics 15/01/2019 09:33 Dossier de fichiers medium 15/01/2019 09:33 Dossier de fichiers small 15/01/2019 09:33 Dossier de fichiers 🖻 diaporama1.jpg 15/01/2019 09:31 Fichier JPG 29 Ko 15/01/2019 09:31 Fichier JPG 45 Ko diaporama2.jpg diaporama3.jpg 15/01/2019 09:31 Fichier JPG 47 Ko index.html 15/01/2019 09:32 Chrome HTML Do., 5 Ko PPG settings.txt 15/01/2019 09:32 Document texte 1 Ko slideshow.html 15/01/2019 09:38 Chrome HTML Do... 7 Ko

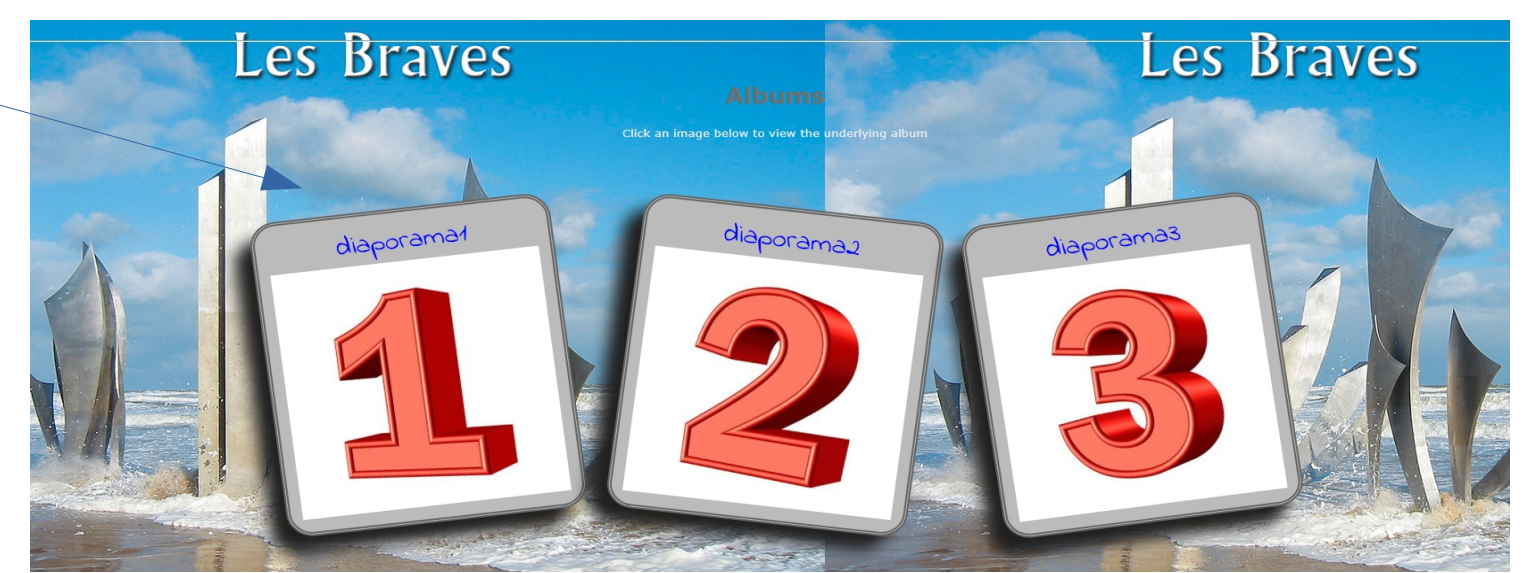